## How to Setup POP and IMAP Email Account in Android Phone ?

(Before setup email in Android Phone, please create your email account in Wemail Control Panel. Please refer to "Add New Email Account".)

1. At the Home screen, click Emails 🔯 or Menu 🗖 > Settings 🔅 >

## Add account > Email.

2. Select the account type. If you cannot find your account type, select **Others**.

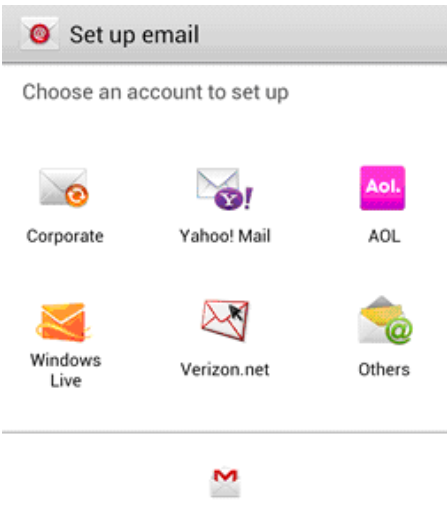

For Gmail account, use Gmail app.

3. Enter your **Email address** (e.g. John.Smith@abc.com) and **Password** and

| then <b>Next</b> .                                        |  |
|-----------------------------------------------------------|--|
| 🥘 Set up email                                            |  |
| You can configure email for most accounts in a few steps. |  |
| sales@wemaildemo.com                                      |  |
|                                                           |  |
| Show password                                             |  |
|                                                           |  |
|                                                           |  |
|                                                           |  |
|                                                           |  |
|                                                           |  |
| Manual setup Next                                         |  |

- 4. Then choose **Manual setup**.
- 5. Select the type of email account you are setting up. Please choose **IMAP** .
- Enter your Incoming server settings. This should include your User name (i.e. your full email address), Password, IMAP server (mail.wemail.hk), Security type, Port number, and Delete email from server setting. Then Next.

| < 🥘 Incoming server settings | IMAP or POP3 server : |
|------------------------------|-----------------------|
| User name                    |                       |
| sales@wernaildemo.com        | mail.wemail.hk        |
| Password                     | Incoming (POP3) port: |
|                              | 110 or 995 (SSL), or, |
| POP3 server                  |                       |
| mail.wemail.hk               | Incoming (IMAP) port: |
| Security type                | 143 or 993 (SSL)      |
| SSL                          |                       |
| Port                         |                       |
| 995                          |                       |
| Delete email from server     |                       |
| When I delete from Inbox     |                       |
| Next                         |                       |

7. Your device will attempt to connect to the incoming server with the settings you have entered. If unsuccessful, you will be prompted to Edit details; confirm your settings and try again. If the connection is successful, you will be taken to the Outgoing server settings screen. Enter your outgoing server settings. This should include your SMTP server, Security type, Port number, Require sign-in, User name, and Password. Then Next.

| < 🧕 Outgoing server settings | SMTP Server : mail.wemail.hk |
|------------------------------|------------------------------|
| SMTP server                  | Outgoing mail (SMTP) port:   |
| Security type                | 587 or 465 (SSL)             |
| SSL                          |                              |
| Port                         |                              |
| 465                          |                              |
| 🗹 Require sign-in            |                              |
| User name                    |                              |
| sales@wemaildemo.com         |                              |
| Password                     |                              |
|                              |                              |
| Next                         |                              |

8. Your device will attempt to connect to the outgoing server with the settings you have entered. If unsuccessful, you will be prompted to Edit details; confirm your settings and try again. If the connection is successful, you will be taken to the Account options screen. Touch Next when you have finished making your selections.

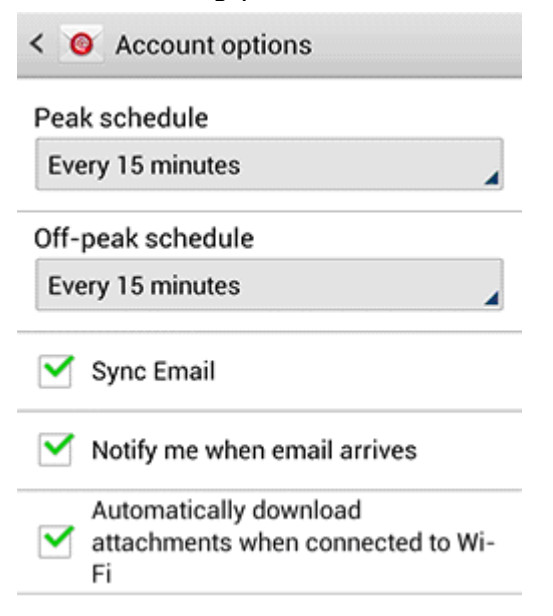

 Then enter Your name or your email address name as you would like it to be displayed on outgoing messages. Touch Done to complete the setup.